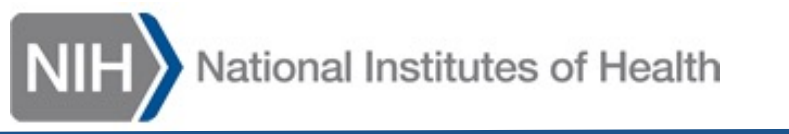

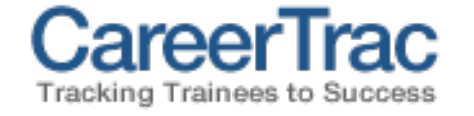

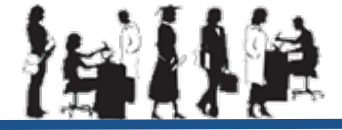

# CareerTrac Login Help for Training Staff

Contents:

- 1. <u>Do I have CareerTrac access?</u>
- 2. <u>CareerTrac iTrust Sign in</u>
- 3. <u>What if I get an error message?</u>
- 4. <u>How do I request CareerTrac access?</u>

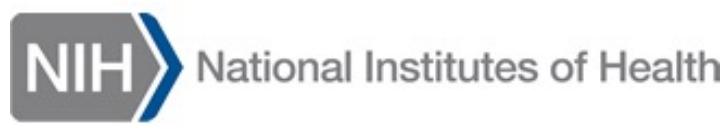

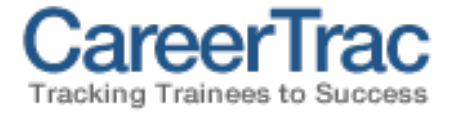

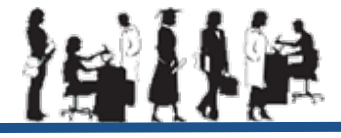

## Do I have CareerTrac access?

If you have an **eRA Commons ID**, follow these steps to confirm if you have CareerTrac access:

- 1. Go to the <u>eRA Commons website</u>
- 2. Login with your **eRA Credentials**, or using **Login.gov** 
  - If needed, use the *Forgot Password/Unlock Account* link to regain access to a locked account
- 3. After you successfully login at eRA Commons, go to the <u>CareerTrac website</u>
- 4. Click the *Login with iTrust* button.
  - 1. If your Commons ID is enabled in CareerTrac, then you should be logged in automatically by iTrust Single Sign-On (SSO) You're In!
  - 2. If the page requests you to Sign In, see **page 3** for info
  - 3. If you receive an error message, then your Commons ID is not enabled in CareerTrac, and you must request access. **See page 4**

Link to eRA Commons: https://public.era.nih.gov/commonsplus/public/login.era

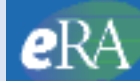

Electronic Research Administration

۲

Login with Login.gov

Login with eRA Credentials 🕐

Username:

Enter Username
Password:

Enter Password Login Clear

(For External Users Only) Forgot Password/Unlock Account?

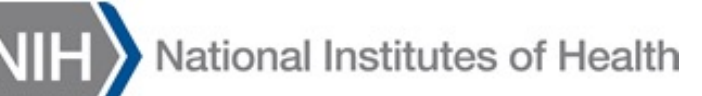

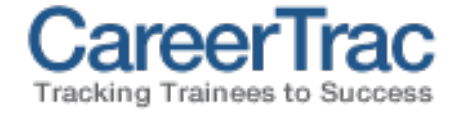

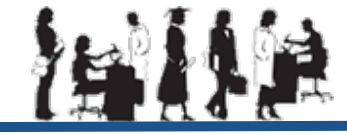

### CareerTrac – iTrust Sign In

You will see this screen after clicking *Login with iTrust* on CareerTrac (https://careertrac.niehs.nih.gov/public/home)

### Use the same login method as you use at **eRA Commons**:

#### 1. eRA Commons Credentials

2. Login.gov

Note: Key Personnel may now be required to use twofactor authentication. If so, you will receive a verification request (via email or phone) that must be accepted to proceed.

If the request is not verified, the page will timeout and you must try again.

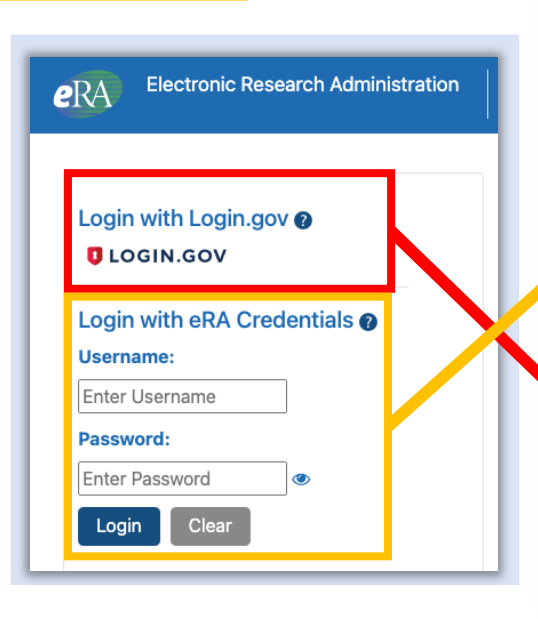

Please sign in with your eRA Commons or NIH credentials Login with ITrust Sign in Sign in Insert your PIV card into your smart card reader or sign in using your mobile PIV-D credentials. Sign in

#### PIV-Exempt? Not a PIV Card Holder? Sign in using your account credentials:

| Username         | Password        | Forgot Password? |         |
|------------------|-----------------|------------------|---------|
| [eRA Commons ID] | [eRA Commons po | assword]         | Sign in |
| E Login.gov      | or              |                  |         |

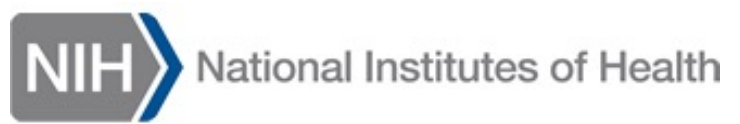

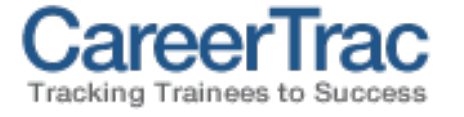

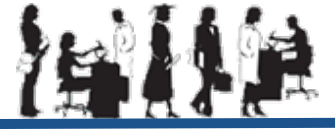

## What if I get an error message?

#### 1. "Login Failed"

- 1. this typically means the password was typed incorrectly. Click *Go Back* to try again.
- 2. Use the *Password Reset* link to find the eRA Commons reset tool, if needed; or confirm your Login.gov settings are correct.

#### 2. "Authentication Failed. Unknown User."

- 1. Your Commons ID is not enabled in CareerTrac. See **page 5** to request CareerTrac access.
- 3. "Sorry, we were not able to find your credentials in CareerTrac."
  - 1. Your Commons ID is not enabled in CareerTrac. See **page 5** to request CareerTrac access.

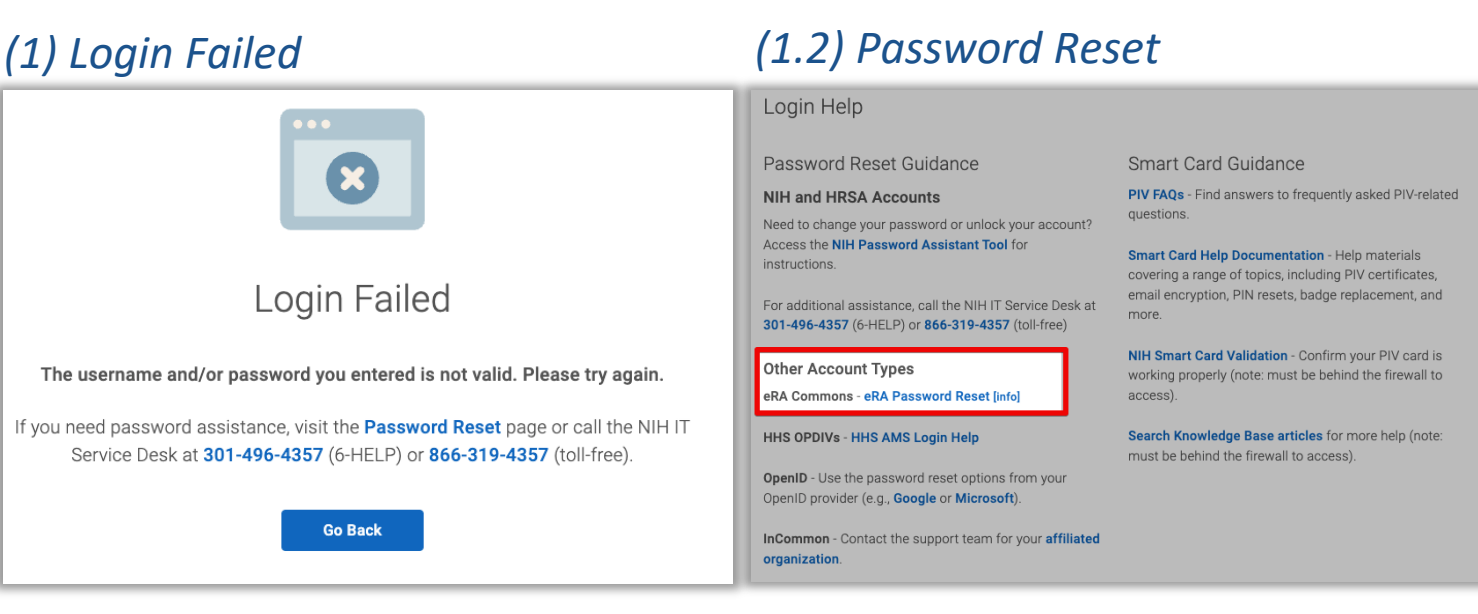

| 2) Authentication Failed             | (3) Sorry, we were not able to find your credentials in CareerTrac                                                                                      |  |  |
|--------------------------------------|----------------------------------------------------------------------------------------------------|--|--|
|                                      | Logout of iTrust                                                                                                    |  |  |
| Authentication failed. Unknown user. | Sorry, we were not able to find your credentials in CareerTrac.                                                                                         |  |  |
| Click here to continue.              | To request access to the CareerTrac application, please see the Request CareerTrac Access page.                                                         |  |  |
|                                      | If you are a returning user and believe this is a mistake, please contact us at CareerTrac@nih.gov and include your Commons ID and CareerTrac username. |  |  |
|                                      |                                                                                                    |  |  |

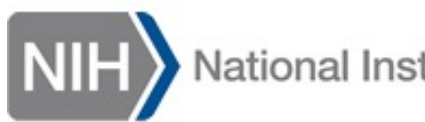

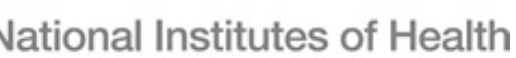

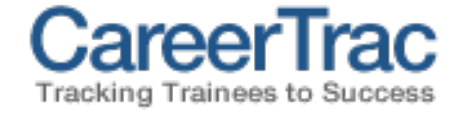

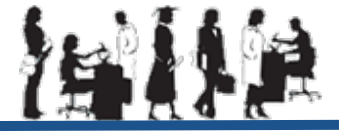

### How do I request CareerTrac access?

**Requesting Access** – the best method to receive a CareerTrac account is for the PI of the grant to email the request to <u>CareerTrac@nih.gov</u>.

#### Please include these details for each requested account:

- Recipient's Commons ID
- First and last name
- Email address
- Grant number to access

Alternatively, other supporting staff may also send requests via email or the Access Request form (below)

Please be aware – these methods may be slower, because we must verify all requests with the PI

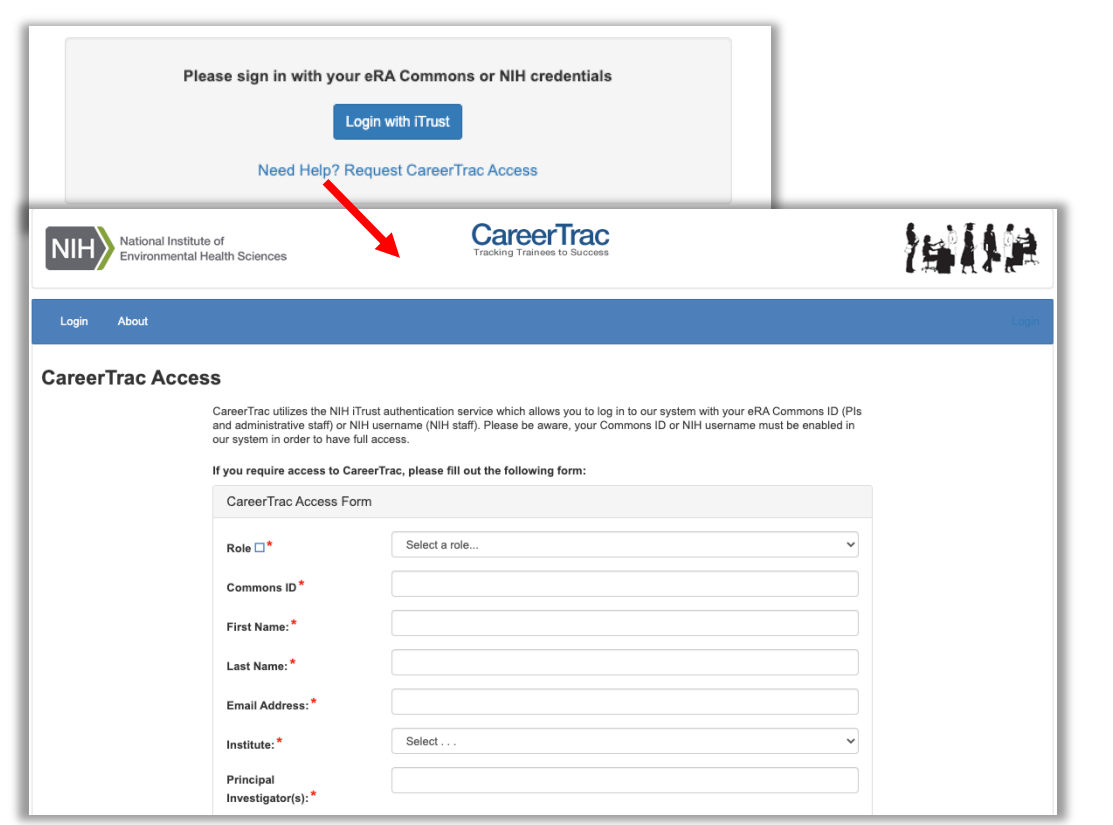